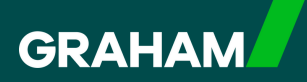

## How to Guide Updating Your Bank Details in

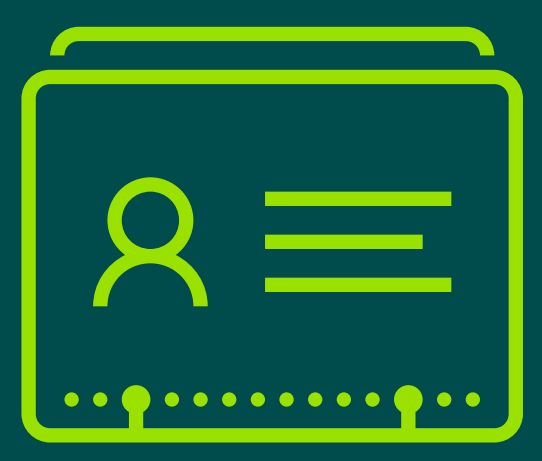

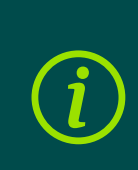

**Important:** If you require your Bank Details to be updated in time for your next Pay please ensure that you submit a form at least two weeks before the pay day of that month.

1 From your Dayforce "**Hub**" you can change your bank account details (known as "**Direct Deposit**" in Dayforce).

Simply click on "Forms" to start.

| avourites     |                |                                  |                  |                      | Edit                  | Earnings         | View Pay Details |
|---------------|----------------|----------------------------------|------------------|----------------------|-----------------------|------------------|------------------|
| ٢             | ×              | C_                               | 5<br>5<br>1<br>5 |                      | 20                    | Last Pay:        | Show             |
| Profile       | Time Away List | Attendance (Year<br>at a Glance) | Earnings         | Forms                | Employee<br>Timesheet | Next pay: in Day |                  |
| Balances      |                |                                  | Balar            | nce Summaries Re     | quest New Time Off    |                  |                  |
| Volunteer Day |                | Annual Leave                     | Dura             | Annual Leave - Prior |                       |                  |                  |
| 2.00          |                | 232.25                           |                  | 0.00                 |                       |                  |                  |
| Davs          |                | Hours                            |                  | Hours                |                       |                  |                  |

2

Click "Direct Deposit" to open a new window.

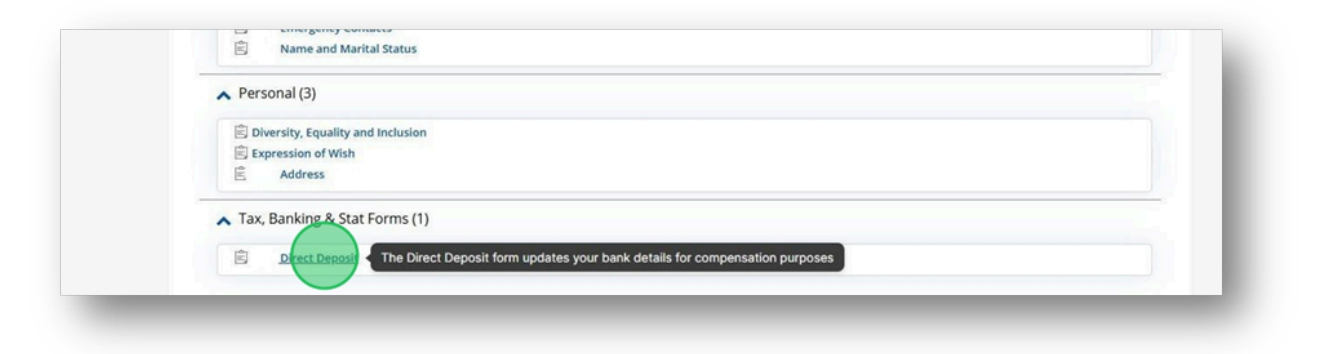

This will bring you to your current information. Click on the arrow at the left to open up the full record.

| will b<br>ounts | e added to your<br>except your rem | accounts based on the p<br>ainder account. | riority you set. Any pay remair | ning will be deposited into | o your remainder account. An ar | mount is required for al |
|-----------------|------------------------------------|--------------------------------------------|---------------------------------|-----------------------------|---------------------------------|--------------------------|
|                 | d 🗶 Remov                          | ve 🔥 Move Up                               | Move Down                       |                             |                                 |                          |
| A               |                                    |                                            |                                 |                             |                                 |                          |
| A               | Priority A                         | Sort Code*                                 | Branch Name                     | Account Number*             | Deposit Type*                   | Allocation               |

4

3

To change your bank account, **<u>overtype</u>** your new details in the "**Sort Code**" and "**Account Number**" in the current record.

Similarly, for a building society add your "**Building Society Number**" and "**Account Holder**".

| INATIONWIDE BOILDING S                  |                                                                         | Remainder / Full Ar                                                                                                    | nount                                          |
|-----------------------------------------|-------------------------------------------------------------------------|----------------------------------------------------------------------------------------------------|------------------------------------------------|
| Sort Code*                              | Account Number*                                                         |                                                                                                    | Deposit Type*  ( ) Remainder / Full Amount ( ) |
| Branch Name<br>NATIONWIDE BUILDING SOCI | Account Verified                                                        |                                                                                                    | O Monetary Amount                              |
| Building Society Number                 | Account Holder                                                          |                                                                                                    |                                                |
|                                         | Sort Code* Branch Name NATIONWIDE BUILDING SOCI Building Society Number | Sort Code* Account Number*  Branch Name Account Verified NATIONWIDE BUILDING SOCI Building Society Number Account Holder | Sort Code*       Account Number*               |

The details will appear as asterisks so to see what you have typed click on the "**View**" icon, which is shaped like an eye.

|           | Direct Deposit                                      |                                       |                            |                                 |                           | 3                          | ×   |
|-----------|-----------------------------------------------------|---------------------------------------|----------------------------|---------------------------------|---------------------------|----------------------------|-----|
| accour    | ll be added to your acco<br>nts except your remaind | unts based on the prio<br>er account. | rity you set. Any pay rema | lining will be deposited into y | our remainder account. An | amount is required for all | ^   |
| +         | Add 🗙 Remove                                        | 🔺 Move Up 💉                           | Move Down                  |                                 |                           |                            |     |
| orm       | Priority A                                          | Sort Code*                            | Branch Name                | Account Number*                 | Deposit Type*             | Allocation                 |     |
| 1         |                                                     |                                       |                            |                                 |                           |                            |     |
| Pri       | iority                                              | Sort Code                             | e*                         | Account Number*                 | Deposit                   | Type*                      |     |
| 1         |                                                     |                                       |                            |                                 | Ren                       | nainder / Full Amount 🝞    | 182 |
| 1.1       |                                                     | 100                                   | ame                        | Account Verified                | D Mor                     | netary Amount              |     |
| ble       |                                                     | Branch N                              | dirite.                    |                                 |                           |                            |     |
| ble<br>ms | molo Dobit Card Imago                               | Pending                               |                            | Pending                         | $\smile$                  |                            |     |
| ms Sa     | mple Debit Card Image                               | Branch N<br>Pending<br>Building       | Society Number             | Pending<br>Account Holder       |                           |                            |     |

You will notice that the "**Branch Name**" and "**Account Verified**" fields will now show as pending.

| Priority Sort Code*    |                             |               |                 |
|------------------------|-----------------------------|---------------|-----------------|
| 1 010101               | Account Number* 12345678    | Deposit Type* | / Full Amount ⑦ |
| Branch Name<br>Pending | Account Verified<br>Pending | 🔿 Monetary A  | Reset           |
| Building Society N     | umber Account Holder        | _             |                 |

7

6

You can now select "**Save Draft**" or "**Print**" at this stage. Or once you are satisfied that the details are correct you can "**Submit**".

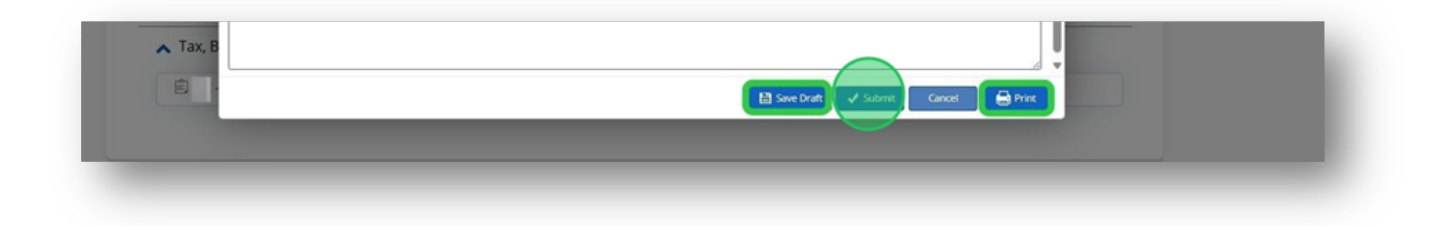

5

This will return you to your "**Forms**" page where you will see a "**Pending**" marker as <u>Payroll will approve this form</u>.

You can check the progress by returning here and viewing the status in the drop down menu in the "**My Form Submissions**" area.

| GRAHAM                                         | Q Search Dayforce                                                 |
|------------------------------------------------|-------------------------------------------------------------------|
| Forms                                          |                                                                   |
| ✓ My For                                       | m Submissions OPending C                                          |
|                                                |                                                                   |
| Available<br>Search Forms                      | e Forms                                                           |
| Available<br>Search Forms<br>7 Results         | e Forms                                                           |
| Available<br>Search Forms<br>7 Results<br>T Em | e Forms<br>ployee Information (3)                                 |
| Available<br>Search Forms<br>7 Results<br>T Em | e Forms<br>ployee Information (3)<br>• Contact Details            |
| Available<br>Search Forms<br>7 Results<br>M Em | e Forms ployee Information (3) Contact Details Emergency Contacts |

You have now successfully updated your Bank Details in Dayforce

If you have any questions please contact your HR team

8